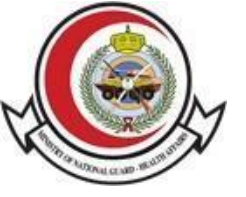

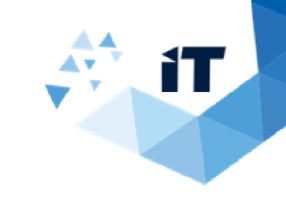

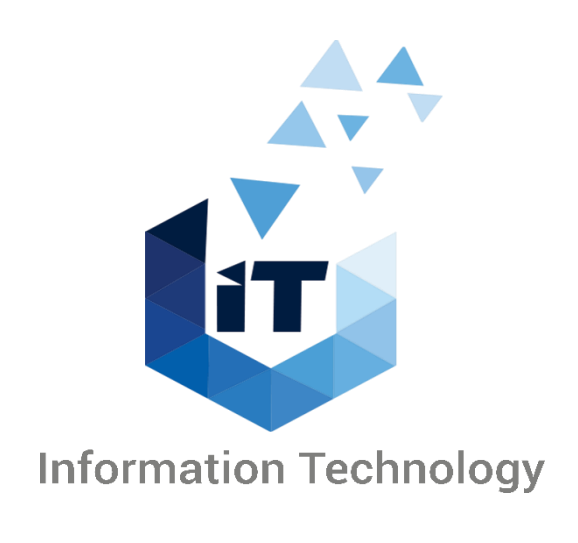

Oracle I-Supplier Portal Manual

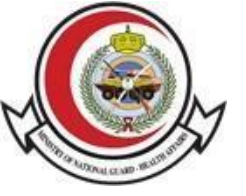

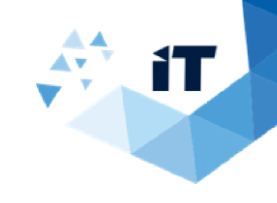

# **Table of Content**

| I-Supplier                             | 4         |
|----------------------------------------|-----------|
| RFQ Printing                           | 7         |
| MRR Reports                            | 8         |
| SANG Vendor Wise PAF details Sorted by | PAF Date9 |
| Approvals                              | .10       |

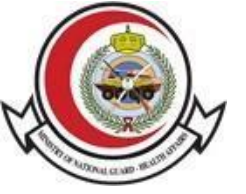

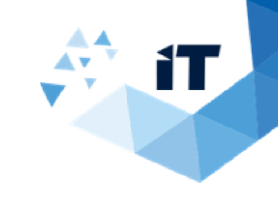

# **1-Oracle I-Supplier Portal**

### **Oracle iSupplier Portal Manual**

#### STEP:1

- Open the I-supplier portal using the Login link. Enter your "Username" and "Password". Click on "Log In". •
- ٠

| Kingdom of Saudi Arabia<br>Ministry of National Guard<br><b>Health Affairs</b> | 🙆 🧶 ⊗                 | المملكة العربية السعودية<br>وزارة الحرس الوطلي<br><b>الشؤون الصحية</b> |
|--------------------------------------------------------------------------------|-----------------------|------------------------------------------------------------------------|
|                                                                                |                       |                                                                        |
|                                                                                | User Name<br>Password |                                                                        |
|                                                                                | Log In Cancel         |                                                                        |
|                                                                                |                       | 7/1/1                                                                  |

This will be your landing page once you successfully logged in.

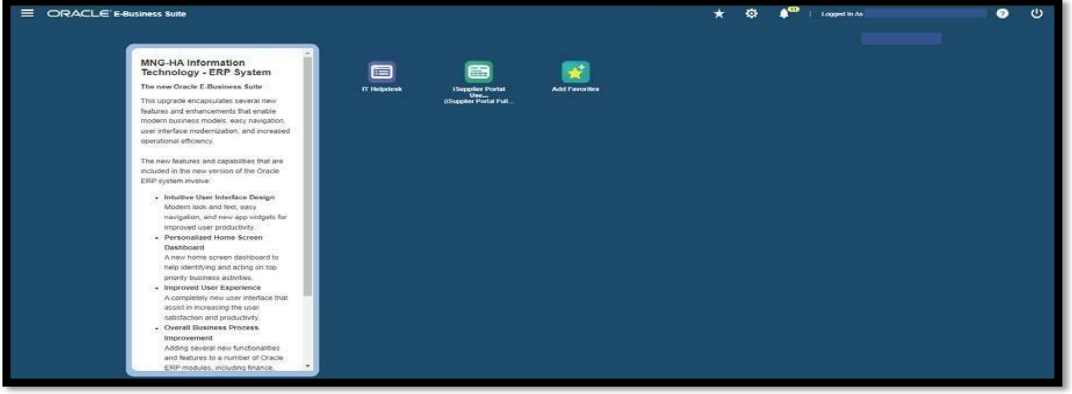

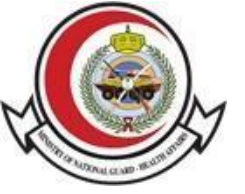

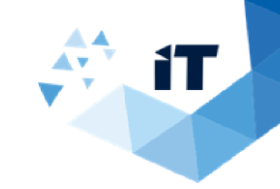

#### STEP:2

• On the very left corner, Click on the "Menu" icon.

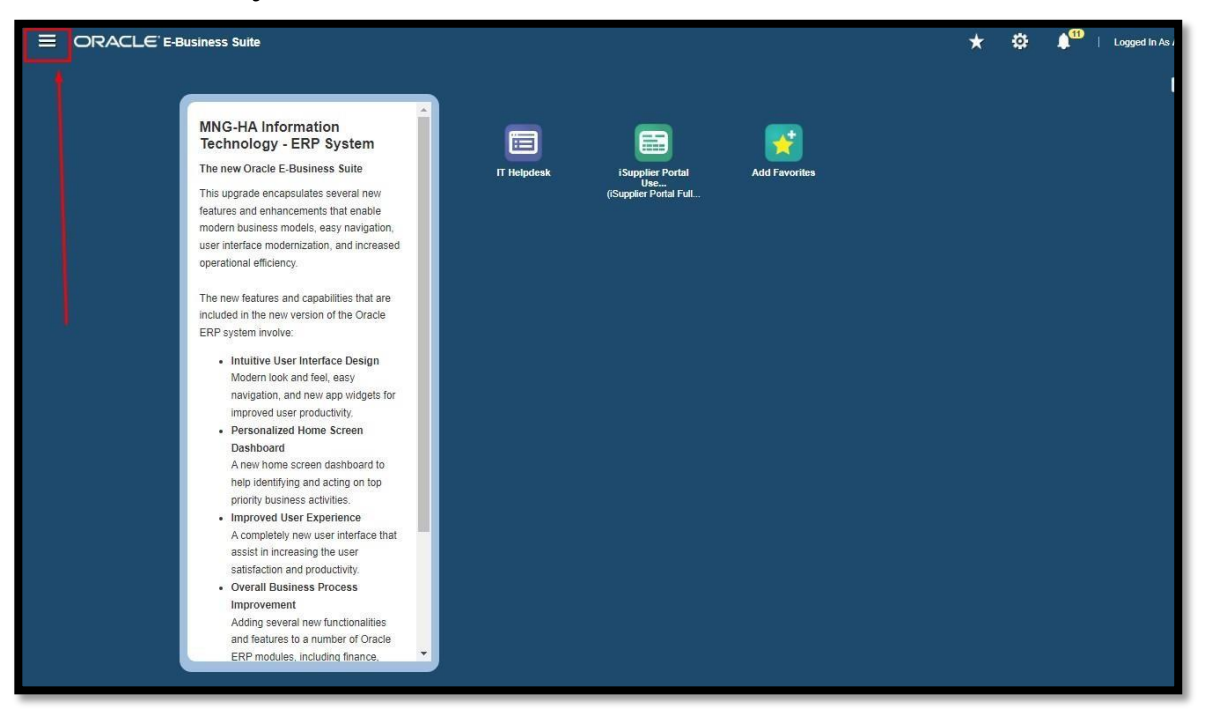

#### STEP:3

• Select "Sourcing Supplier" from the list.

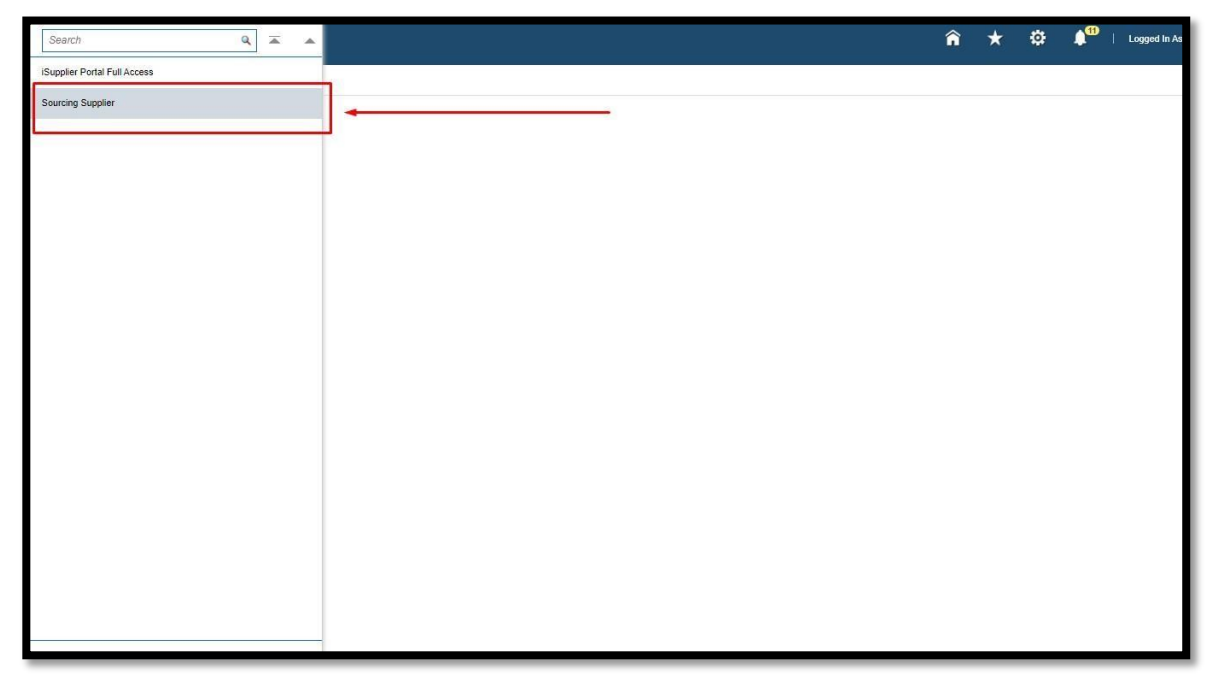

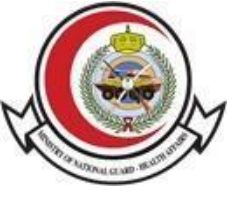

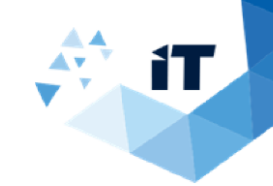

### STEP:4

• Select the type of report you want to open.

| Search                       | 9 * *                                  | î | * | ø | <b>1</b> <sup>00</sup> | Logged In As . |
|------------------------------|----------------------------------------|---|---|---|------------------------|----------------|
| iSupplier Portal Full Access |                                        |   |   |   |                        |                |
| Sourcing Supplier            |                                        |   |   |   |                        |                |
|                              | Sourcing                               |   |   |   |                        |                |
|                              | BFQ Printing                           |   |   |   |                        |                |
|                              | IMRR Report                            |   |   |   |                        |                |
|                              | SANG Vendor Wise PAF Details Sorted by |   |   |   |                        |                |
|                              | SANG Unpald Receipts Without Invoices  |   |   |   |                        |                |
| 1                            |                                        |   |   |   |                        |                |
|                              |                                        |   |   |   |                        |                |
|                              |                                        |   |   |   |                        |                |
|                              |                                        |   |   |   |                        |                |
|                              |                                        |   |   |   |                        |                |
|                              |                                        |   |   |   |                        |                |
|                              |                                        |   |   |   |                        |                |
|                              |                                        |   |   |   |                        |                |
|                              |                                        |   |   |   |                        |                |
|                              |                                        |   |   |   |                        |                |
|                              |                                        |   |   |   |                        |                |

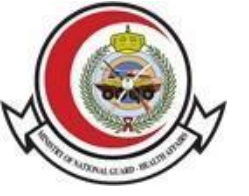

•

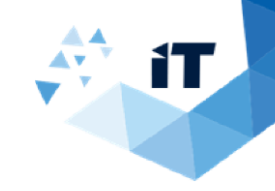

# 2- RFQ Printing

### **Request for Quotation Manual**

Select "RFQ Printing'.

| Search                      | ٩ 🖬 🔺                                                                                                    | â | * | ٥ | 1<br>1 | Logged In. |
|-----------------------------|----------------------------------------------------------------------------------------------------|---|---|---|--------|------------|
| Supplier Portal Full Access |                                                                                                    |   |   |   |        |            |
| Sourcing Supplier           | Layout                                                                                                    |   |   |   |        |            |
|                             | Sourcing<br>RFQ Printing<br>MRR Report RFQ Printing<br>SANO Vendor Wise PAF Details Sorted by<br>PAF Data<br>SANO Unpaid Receipts Without Invoices |   |   |   |        |            |
|                             | <u> </u>                                                                                                    |   |   |   |        |            |
|                             |                                                                                                    |   |   |   |        |            |

• Enter the "RFQ Number" and click on "Enter' button on your keyboard then the user can able to see the layout.

|                                     |            |        | â | * | ٢ | Logged In As a |
|-------------------------------------|------------|--------|---|---|---|----------------|
| Schedule Request :Parameters        | Parameters | Layout |   |   |   |                |
| Program Name SANG NEGOTIATION PRINT |            |        |   |   |   |                |

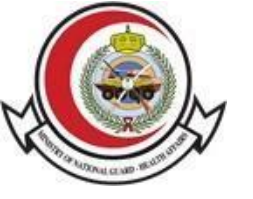

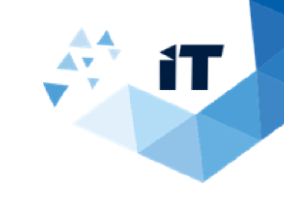

# **3- MRR Report**

### **MRR Report Manual**

| Search                       | Q 🛋 🔺                                             |              | î | * | ۵ | Logged In As . |
|------------------------------|---------------------------------------------------|--------------|---|---|---|----------------|
| iSupplier Portal Full Access |                                                   |              |   |   |   |                |
| Sourcing Supplier            | X A X                                             | # <b>9</b> , |   |   |   |                |
|                              | Sourcing                                          | 1 A          |   |   |   |                |
|                              | RFQ Printing                                      |              |   |   |   |                |
|                              | MRR Report                                        |              |   |   |   |                |
|                              | SANG Vendor Wise PAF Details Joneoroy<br>PAF Date |              |   |   |   |                |
|                              | SANG Unpaid Receipts Without Invoices             |              |   |   |   |                |
|                              |                                                   |              |   |   |   |                |
|                              |                                                   |              |   |   |   |                |
|                              |                                                   |              |   |   |   |                |
|                              |                                                   |              |   |   |   |                |
|                              | X X                                               |              |   |   |   |                |
|                              |                                                   |              |   |   |   |                |

• Enter the PO Number or Receipt Number and click on "Submit'.

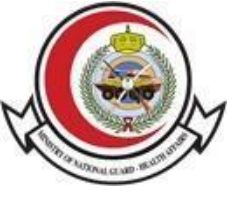

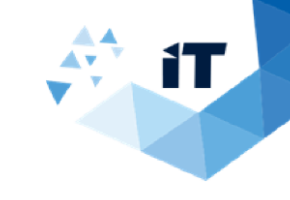

## 4- SANG Vendor Wise PAF details Sorted by PAF Date

#### The Manual

• Select "SANG Vendor Wise PAF details Sorted by PAF Date".]

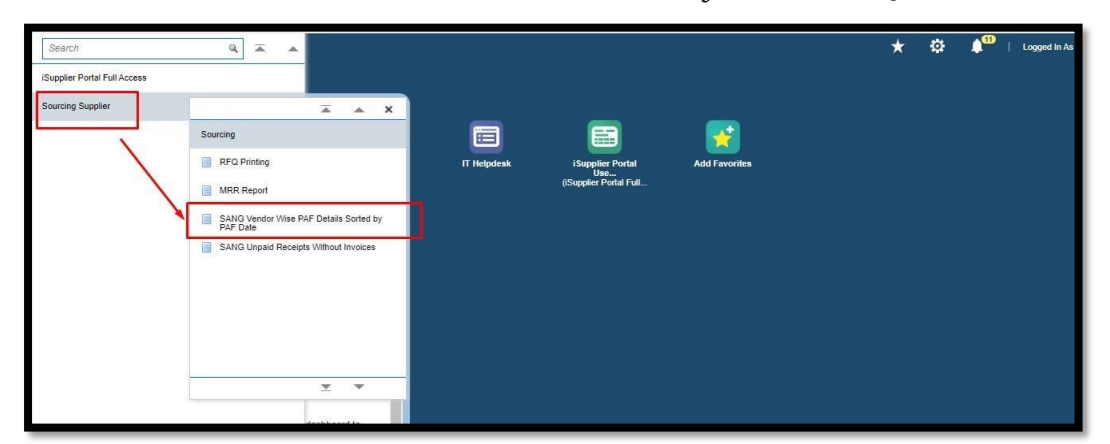

• Enter the required information, then click on "Submit".

|                              |                                           |        |  | â | * | ø | 1 <sup>00</sup> | Logged in As |
|------------------------------|-------------------------------------------|--------|--|---|---|---|-----------------|--------------|
| Vendor Receipt Report Search |                                           |        |  |   |   |   |                 |              |
| Operating Unit               | t 🔤                                       | .si Q, |  |   |   |   |                 |              |
| Vendor                       | r [                                       | J Q    |  |   |   |   |                 |              |
| PAE Number                   |                                           | si Q   |  |   |   |   |                 |              |
| Date From                    | ri li li li li li li li li li li li li li |        |  |   |   |   |                 |              |
| Date To                      | 6                                         |        |  |   |   |   |                 |              |
|                              | Submit                                    |        |  |   |   |   |                 |              |
|                              |                                           |        |  |   |   |   |                 |              |
|                              |                                           |        |  |   |   |   |                 |              |
|                              |                                           |        |  |   |   |   |                 |              |

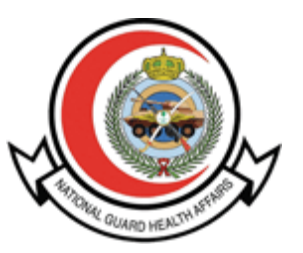

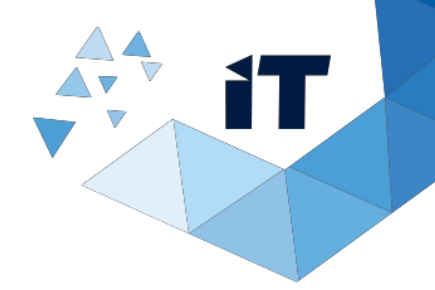

### APPROVAL

**PREPARED BY:** 

Ms. Hadeel Al Harbi

**ERP Programmer** 

**REVIEWED BY:** 

Mr. Waleed AL Shahrani

**ERP Oracle Specialist** 

9 APPROVED BY:

Mr. Waleed Al Swailem

**Deputy Executive Director** 

ERP & IT Performance Excellence

Date

9/4/2025

9/4/2025

Date

9/4/2025

Date